How to pay for student athletes.

Go to https://az-deervalley.intouchreceipting.com/

## Scroll down to log in:

| BECOMMENDED FOR STUDENT ESER AND OF                                                                            | IRCH4856 by a reason of the second of the second second second second second second second second second second |
|----------------------------------------------------------------------------------------------------|----------------------------------------------------------------------------------------------------|
| STATE DE LE DE LE DE LE DE LE DE LE DE LE DE LE DE LE DE LE DE LE DE LE DE LE DE LE DE LE DE LE DE LE DE LE DE | an an an an an an an an an an an an an a                                                                        |
| n na ucial in Carlo Chinai na                                                                                  | stäre handsimeeri des provinsiedent weren zillinden kersense linder an operation and a state and a state of the |
|                                                                                                    |                                                                                                    |
| <u>To Log In</u>                                                                                               |                                                                                                    |
| Licorperns Storie=tr/Dr                                                                                        |                                                                                                    |
|                                                                                                    |                                                                                                    |
|                                                                                                    | Musiena inseearaalawojoraaagiisedeerii                                                                          |
|                                                                                                    |                                                                                                    |
|                                                                                                    |                                                                                                    |
| Ande Heise Montgaer warmer warm sound                                                                          |                                                                                                    |
|                                                                                                    |                                                                                                    |
|                                                                                                    | Hassword Hassword                                                                                               |
|                                                                                                    |                                                                                                    |
|                                                                                                    |                                                                                                    |
|                                                                                                    |                                                                                                    |

After dicking Sgn In, dick on the gray box with your child s name:

| <br>Student name |  |
|------------------|--|
|                  |  |

## **Click Items at Your School**

Shop

| Items at Your School | <br> |  |
|----------------------|------|--|
| Items At All Schools |      |  |
| Pay Fines/Fees       |      |  |

## **Click Athletics**

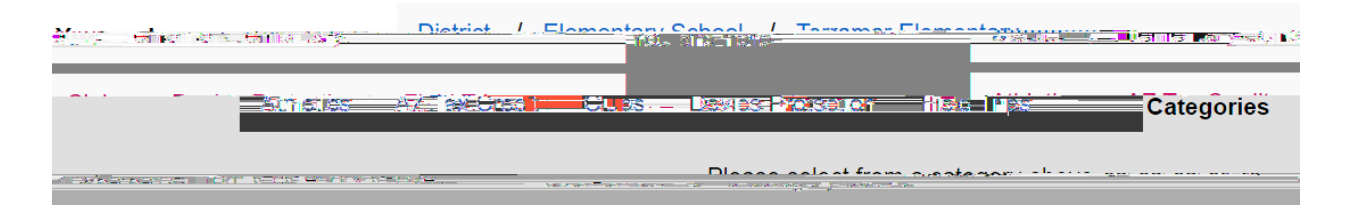

Choose Non Tax Credit or Tax Credit

|                | District - L-Elementan Sob | oolTogemer.Flomonters |
|----------------|----------------------------|-----------------------|
| Non Tax Credit | Tax Credit                 | Categories            |

Then choose the sport you are shopping for.

Click Buy for each item.

Then click shopping cart at the top and proceed through check out.